# **Student Progress Center Parent Access**

## https://ebr.edgear.net/progress

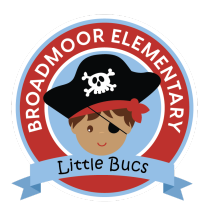

#### First Time Access:

- 1. Log onto: https://ebr.edgear.net/progress
- 2. Click Register a New User.

3. Use the pull-down menu and choose the relationship to the student. This information should match the information in the

school's records.

4. Enter your Parent Security Number (PSN). The PSN # can be provided by your child's school.

5. Click Submit.

## Using Student Progress Center:

- 1. Click Sign In.
- 2. Click on the student's name on the right side of the screen.
- 3. The following TABS are available to display data:
- Attendance student's attendance record
- Comment –progress report and report card comments
- Discipline student's discipline record
- Grades student's current grades for each course
- Lessons student's assignment grades for the current marking period
- Progress student's detailed progress report for each course
- Transcript current transcript for high school students
- Other information about the school, grading periods, school calendar, etc.
- Tests --Student's standardized test scores

### Linking Multiple Students:

- 1. Click Sign In.
- 2. Click the Link Students button on the bottom of the screen.
- 3. Answer the screen prompts for the student to be added.
- 4. Click Submit.